## メールの新規設定「Windows Live メール 2011」(自動)

Windows 版 Windows Live メール 2011 自動アカウントセットアップ機能によるメールの新規設定の手順です。 この設定は、インターネットに接続されている状態で行ってください。

設定をするには、ドメイン、メールアドレスやパスワード等のメールの基本情報が必要です、あらかじめ準備してください。

| 1 | Windows Live メー                       | ル 2011 を起動します。                                               |                                                                                                    |  |  |  |  |
|---|---------------------------------------|--------------------------------------------------------------|----------------------------------------------------------------------------------------------------|--|--|--|--|
| 2 | [ホーム]画面が表示されます。<br>[アカウント]をクリックします。   |                                                              | Comparison of the state stat |  |  |  |  |
|   |                                       |                                                              | 2 2 1 1 1 1 1 1 1 1 1 1 1 1 1 1 1 1 1 1                                                                                                    |  |  |  |  |
| 3 | [アカウント]画面が表示されます。<br>[電子メール]をクリックします。 |                                                              | ・・・・・・・・・・・・・・・・・・・・・・・・・・・・・・・・・・・・                                                                                                    |  |  |  |  |
| 4 | [Windows Live メー                      | ール]画面が表示されます。                                                | Windows Live X-JJ                                                                                                    |  |  |  |  |
|   | 下記の表を参照し、各項目を入力します。                   |                                                              | 白ムの赤スノールマカウントを泊ります。                                                                                                    |  |  |  |  |
|   | [次へ]をクリックします。                         |                                                              | ロッパットローフォール・アップソントで20月川9つ<br>Windows Live たち持ちの場合はこでサインインして代わい。<br>Windows Live たちインイン                                                                                                    |  |  |  |  |
|   | 電子メールアドレス                             | メールアドレスを入力                                                   | 【電子メールアドレス:<br>ocn_user@blue.con.ne.jp<br>部イメール、アドレスを作成する方はすた。<br>Hotmail                                                                                                    |  |  |  |  |
|   | パスワード                                 | メールパスワードを入力                                                  | パスコート:<br> パスコート:<br>                                                                                                    |  |  |  |  |
|   | パスワードを保存する                            | パスワードを保存する場合はチェックする                                          |                                                                                                    |  |  |  |  |
|   | 表示名                                   | 任意の名前を入力<br>※ここで入力した名前は、メールを送信した際に[送<br>信者名]として相手のかたに通知されます。 | 山田 太郎<br>▼手動でサーバー設定を構成する(C)                                                                                                    |  |  |  |  |
|   | 手動でサーバー設定を<br>構成する                    | チェックしない                                                      | <b>キャンセル</b> 次へ                                                                                                    |  |  |  |  |

| 10   | <br>- | <br>- |  |
|------|-------|-------|--|
| 1.51 |       |       |  |
|      |       |       |  |

| 6 | [電子メール アカウントが追加されました]画面が表示され | Windows Live X-JL                  |  |
|---|------------------------------|------------------------------------|--|
|   | ます。 「完了」をクリック」、ます            | 電子メール アカウントが追加されました                |  |
|   |                              | 🧹 ocn_user@blue.ocn.ne.jp が追加されました |  |
|   |                              | - 別の電子メール アカウントを追加する               |  |
|   |                              |                                    |  |
|   |                              |                                    |  |
|   |                              |                                    |  |
|   |                              | (元7(E)                             |  |
|   |                              |                                    |  |